# Konfigurieren des Dynamic Routing Information Protocol (RIP) auf einem Router der Serien RV132W und RV134W

# Ziel

Routing Information Protocol (RIP) ist ein Interior Gateway Protocol (IGP), das häufig in internen Netzwerken verwendet wird. Es verhindert Routing-Schleifen, indem die Anzahl der zulässigen Hops auf einem Pfad von der Quelle bis zum Ziel begrenzt wird. RIP ermöglicht eine Hop-Anzahl von 15, bevor das Ziel als nicht erreichbar angesehen wird. Standardmäßig sendet RIP alle 30 Sekunden Updates. Als eines der ältesten Routing-Protokolle wird RIP in der Regel in Netzwerken verwendet, die ältere Geräte verwenden.

In diesem Artikel erfahren Sie, wie Sie RIP auf einem RV132W- oder RV134W-Router konfigurieren.

### Anwendbare Geräte

- RV132 W
- RV134 W

### Softwareversion

- 1.0.0.17 RV132W
- 1.0.0.21 RV134 W

# Konfigurieren von RIP

Schritt 1: Melden Sie sich beim webbasierten Dienstprogramm an, und klicken Sie auf **Networking > Routing > RIP**.

| Getting Started       |
|-----------------------|
| Run Setup Wizard      |
| Status and Statistics |
| * Networking          |
| ▶ WAN                 |
| ▶ LAN                 |
|                       |
| Basic Routing         |
| RIP                   |
| Routing Table         |
| Dynamic DNS           |
| IP Mode               |
| ▶ IPv6                |
| Wireless              |
| Firewall              |
| ► VPN                 |
| ▶ QoS                 |
| Administration        |

Schritt 2: Klicken Sie im Bereich "RIP Basic Settings" (RIP-Grundeinstellungen) auf **On** (Ein), um den RIP-Status anzuzeigen.

| Dynamic RIP |                                                                 |            |                |                                                                                                    |  |  |
|-------------|-----------------------------------------------------------------|------------|----------------|----------------------------------------------------------------------------------------------------|--|--|
| RIP Basic S | RIP Basic Settings                                              |            |                |                                                                                                    |  |  |
| RIP Status: | ● On ◯ Off                                                      |            |                |                                                                                                    |  |  |
| RIP Version | RIP Version: RIPv1 RIPv2 Default (receive RIPv1/v2, send RIPv1) |            |                |                                                                                                    |  |  |
| RIP Membe   | rs                                                              |            |                |                                                                                                    |  |  |
| Index       | Interface                                                       | Enable RIP | Authentication | Passive Interface                                                                                                    |  |  |
| 1           | VLAN1                                                           |            | Edit None      | <ul> <li>Image: A set of the set of the</li></ul> |  |  |
| 2           | VLAN10                                                          |            | Edit None      |                                                                                                    |  |  |
| 3           | VLAN20                                                          |            | Edit None      |                                                                                                    |  |  |
| 4           | VLAN30                                                          |            | Edit None      |                                                                                                    |  |  |
| 5           | DSL_ATM_WAN_0_33_R                                              |            | Edit None      | all in the second second secon      |  |  |
| 6           | ETH_WAN_R                                                       |            | Edit None      | al and a second second       |  |  |
| Save Cancel |                                                                 |            |                |                                                                                                    |  |  |

Schritt 3: Wählen Sie die RIP-Version aus, indem Sie das entsprechende Optionsfeld aktivieren.

Folgende Optionen stehen zur Verfügung:

- RIPv1 ein klassisches Routing-Protokoll ohne VLSM (Subnet Masking mit variabler Länge). RIPv1 verwendet eine Broadcast-Adresse, um Werbung zu senden.
- RIPv2 ein klassenloses Routing-Protokoll, das VLSM unterstützt. RIPv2 verwendet für regelmäßige Multicasts 224.0.0.9.

 Standard (RIPv1/v2 empfangen, RIPv1 senden) - empfängt RIPv1- und v2-Updates, sendet aber nur RIPv1-Updates.

**Hinweis:** In diesem Beispiel bleibt die Einstellung für die RIP-Version unverändert (RIPv1/v2 empfangen, RIPv1 senden).

| Dynamic RIP  |                                                                 |            |                |                                                                                                    |  |  |
|--------------|-----------------------------------------------------------------|------------|----------------|----------------------------------------------------------------------------------------------------|--|--|
| RIP Basic S  | RIP Basic Settings                                              |            |                |                                                                                                    |  |  |
| RIP Status:  | RIP Status:      On Off                                         |            |                |                                                                                                    |  |  |
| RIP Version: | RIP Version: RIPv1 RIPv2 Default (receive RIPv1/v2, send RIPv1) |            |                |                                                                                                    |  |  |
| RIP Membe    | rs                                                              |            |                |                                                                                                    |  |  |
| Index        | Interface                                                       | Enable RIP | Authentication | Passive Interface                                                                                                    |  |  |
| 1            | VLAN1                                                           | <b>v</b>   | Edit None      | <b></b>                                                                                                    |  |  |
| 2            | VLAN10                                                          |            | Edit None      |                                                                                                    |  |  |
| 3            | VLAN20                                                          |            | Edit None      |                                                                                                    |  |  |
| 4            | VLAN30                                                          |            | Edit None      |                                                                                                    |  |  |
| 5            | DSL_ATM_WAN_0_33_R                                              |            | Edit None      | al and a second second |  |  |
| 6            | ETH_WAN_R                                                       |            | Edit None      | s.                                                                                                    |  |  |
| Save Cancel  |                                                                 |            |                |                                                                                                    |  |  |

Schritt 4: (Optional) Aktivieren Sie im Bereich RIP Members (RIP-Member) das Kontrollkästchen unter Enable RIP (RIP aktivieren) an einer der verfügbaren Schnittstellen.

Dynamic RIP **RIP Basic Settings RIP Status:** On Off **RIP Version:** RIPv1 RIPv2 Default (receive RIPv1/v2, send RIPv1) **RIP Members** Index Interface Enable RIP Authentication Passive Interface VLAN1 Edit None 1 1 2 1 VLAN10 Edit None 3 VLAN20 1 Edit None 4 VLAN30 Edit None 1 5 DSL\_ATM\_WAN\_0\_33\_R 1 Edit None 6 ETH\_WAN\_R Edit None 1 Cancel Save

Hinweis: In diesem Beispiel ist RIP nur für VLAN1 aktiviert.

Schritt 5: (Optional) Klicken Sie unter Authentication (Authentifizierung) auf **Edit (Bearbeiten)**, um RIP-Authentifizierungseinstellungen für eine Schnittstelle zu implementieren.

| Dynamic RIP  |                                                                 |            |                |                                                                                                    |  |  |
|--------------|-----------------------------------------------------------------|------------|----------------|----------------------------------------------------------------------------------------------------|--|--|
| RIP Basic Se | RIP Basic Settings                                              |            |                |                                                                                                    |  |  |
| RIP Status:  | RIP Status:      On Off                                         |            |                |                                                                                                    |  |  |
| RIP Version: | RIP Version: RIPv1 RIPv2 Default (receive RIPv1/v2, send RIPv1) |            |                |                                                                                                    |  |  |
| RIP Members  | 1                                                               |            |                |                                                                                                    |  |  |
| Index        | Interface                                                       | Enable RIP | Authentication | Passive Interface                                                                                                    |  |  |
| 1            | VLAN1                                                           |            | Edit Ione      | <ul> <li>Image: A set of the set of the</li></ul> |  |  |
| 2            | VLAN10                                                          |            | Edit None      |                                                                                                    |  |  |
| 3            | VLAN20                                                          |            | Edit None      |                                                                                                    |  |  |
| 4            | VLAN30                                                          |            | Edit None      | •                                                                                                    |  |  |
| 5            | DSL_ATM_WAN_0_33_R                                              |            | Edit None      | d.                                                                                                    |  |  |
| 6            | ETH_WAN_R                                                       |            | Edit None      | ×.                                                                                                    |  |  |
| Save Cancel  |                                                                 |            |                |                                                                                                    |  |  |

Schritt 6: Wählen Sie den Authentifizierungstyp aus, indem Sie auf das entsprechende Optionsfeld klicken und dann das Kennwort eingeben.

Folgende Optionen stehen zur Verfügung:

- None (Keine): Wählen Sie diese Option aus, um die Authentifizierung zu deaktivieren.
- Simple Password Authentication (Einfache Kennwortauthentifizierung): Wählen Sie diese Option aus, um eine einfache Kennwortauthentifizierung zu implementieren. Sie müssen das Kennwort in das Kennwortfeld eingeben. Bei dieser Einstellung kann ein Kennwort mit 1 bis 16 Zeichen verwendet werden.
- MD5-Authentifizierung: Wählen Sie diese Option aus, um die MD5-Authentifizierungsmethode zu verwenden.
- MD5-Schlüssel-ID Geben Sie einen Wert zwischen 1 und 255 ein. Der Standardwert ist 2.
- MD5-Authentifizierungsschlüssel Geben Sie den MD5-Authentifizierungsschlüssel ein. Dieser Wert kann 1 bis 64 Zeichen lang sein.

**Hinweis:** In diesem Beispiel wird Simple Password Authentication (einfache Kennwortauthentifizierung) ausgewählt.

| RIP Authentication Settings                                                 |                                             |                              |
|-----------------------------------------------------------------------------|---------------------------------------------|------------------------------|
| Authentication: None<br>imple Password Authentication<br>MD5 Authentication | Cisco123\$                                  | (Length: 1 to 16 characters) |
| MD5 Key ID<br>MD5 Auth Key                                                  | (Range: 1 - 255, Def<br>(Length: 1 to 64 cl | 'ault: 1)<br>haracters)      |
| Save Cancel                                                                 |                                             |                              |

Schritt 7: Klicken Sie auf Speichern.

| RIP Authentication Settings |                 |                                                                                                    |  |  |  |
|-----------------------------|-----------------|----------------------------------------------------------------------------------------------------|--|--|--|
| ,                           | Authentication: | <ul> <li>None</li> <li>Simple Password Authentication Cisco123\$ (Length: 1 to 16 characters)</li> <li>MD5 Authentication</li> <li>MD5 Key ID (Range: 1 - 255, Default: 1)</li> <li>MD5 Auth Key (Length: 1 to 64 characters)</li> </ul> |  |  |  |
| C                           | Save            | Cancel                                                                                                    |  |  |  |

Schritt 8: (Optional) Aktivieren Sie unter Passive Interface (Passive Schnittstelle) das Kontrollkästchen für die entsprechende Schnittstelle. Dadurch werden eingehende und ausgehende Updates beendet.

| Dynamic RIP  |                                                                 |            |                |                   |  |  |
|--------------|-----------------------------------------------------------------|------------|----------------|-------------------|--|--|
| RIP Basic Se | RIP Basic Settings                                              |            |                |                   |  |  |
| RIP Status:  | RIP Status:      On Off                                         |            |                |                   |  |  |
| RIP Version: | RIP Version: RIPv1 RIPv2 Default (receive RIPv1/v2, send RIPv1) |            |                |                   |  |  |
| RIP Members  | S                                                               |            |                |                   |  |  |
| Index        | Interface                                                       | Enable RIP | Authentication | Passive Interface |  |  |
| 1            | VLAN1                                                           |            | Edit None      |                   |  |  |
| 2            | VLAN10                                                          |            | Edit None      |                   |  |  |
| 3            | VLAN20                                                          |            | Edit None      |                   |  |  |
| 4            | VLAN30                                                          |            | Edit None      | •                 |  |  |
| 5            | DSL_ATM_WAN_0_33_R                                              |            | Edit None      | st.               |  |  |
| 6            | ETH_WAN_R                                                       |            | Edit None      | ¥                 |  |  |
| Save Cancel  |                                                                 |            |                |                   |  |  |

Schritt 9: Klicken Sie auf Speichern.

| Dynamic RIP  |                                                                     |            |                |                                                                                                    |  |  |
|--------------|---------------------------------------------------------------------|------------|----------------|----------------------------------------------------------------------------------------------------|--|--|
| RIP Basic Se | RIP Basic Settings                                                  |            |                |                                                                                                    |  |  |
| RIP Status:  | RIP Status:      On Off                                             |            |                |                                                                                                    |  |  |
| RIP Version: | RIP Version:   RIPv1  RIPv2  Default (receive RIPv1/v2, send RIPv1) |            |                |                                                                                                    |  |  |
| RIP Member   | RIP Members                                                         |            |                |                                                                                                    |  |  |
| Index        | Interface                                                           | Enable RIP | Authentication | Passive Interface                                                                                                    |  |  |
| 1            | VLAN1                                                               |            | Edit None      | <b>S</b>                                                                                                    |  |  |
| 2            | VLAN10                                                              |            | Edit None      |                                                                                                    |  |  |
| 3            | VLAN20                                                              |            | Edit None      | ۲                                                                                                    |  |  |
| 4            | VLAN30                                                              |            | Edit None      |                                                                                                    |  |  |
| 5            | DSL_ATM_WAN_0_33_R                                                  |            | Edit None      | al and a second second |  |  |
| 6            | ETH_WAN_R                                                           |            | Edit None      | s.                                                                                                    |  |  |
| Save Cancel  |                                                                     |            |                |                                                                                                    |  |  |

Sie sollten nun RIP auf Ihrem RV132W- oder RV134W-Router erfolgreich konfiguriert haben.